Artigo Danusa Calixto · Fev. 3, 2023 1min de leitura

# Como adicionar a certificação InterSystems ao seu perfil na DC

## Olá Comunidade,

Alguns de vocês passaram na <u>Certificação Oficial da InterSystems</u> e gostariam de obter uma marca verde bacana no avatar do seu perfil

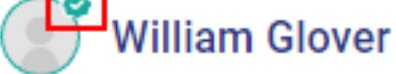

e todos os seus certificados em seu perfil DC para que outras pessoas saibam que você sabe... você sabe o que queremos dizer

Portanto, para adicionar a certificação ao seu perfil na DC, você precisa seguir 3 etapas fáceis:

- 1 Vá até o seu perfil na comunidade
- 2 Vá até a seção Certificação Intersystems
- 3 Clique no botão Carregar minha certificação

#### e é isso!

|  | Your profile                | Load my certification(s)                                     |
|--|-----------------------------|--------------------------------------------------------------|
|  | Posts (913)                 |                                                              |
|  | Replies (412)               |                                                              |
|  | Drafts (80)                 | You do not have any certificates yet.<br>Click here to load. |
|  | Bookmarks (28)              |                                                              |
|  | Mentions (61)               |                                                              |
|  | InterSystems certifications |                                                              |
|  | Global Masters badges (18)  | More about InterSystems certification.                       |

O sistema enviará a solicitação para Credly com seu e-mail DC. Se sua certificação estiver vinculada ao mesmo email, seus certificados serão carregados automaticamente:

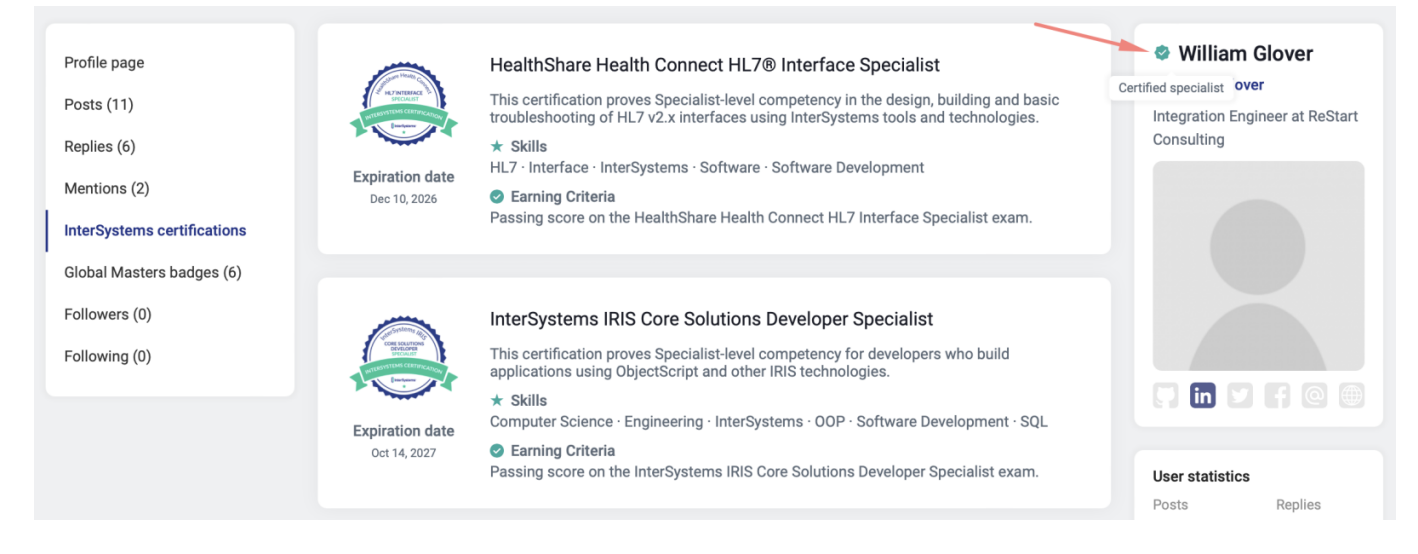

## Caso contrário, siga as etapas detalhadas descritas na página:

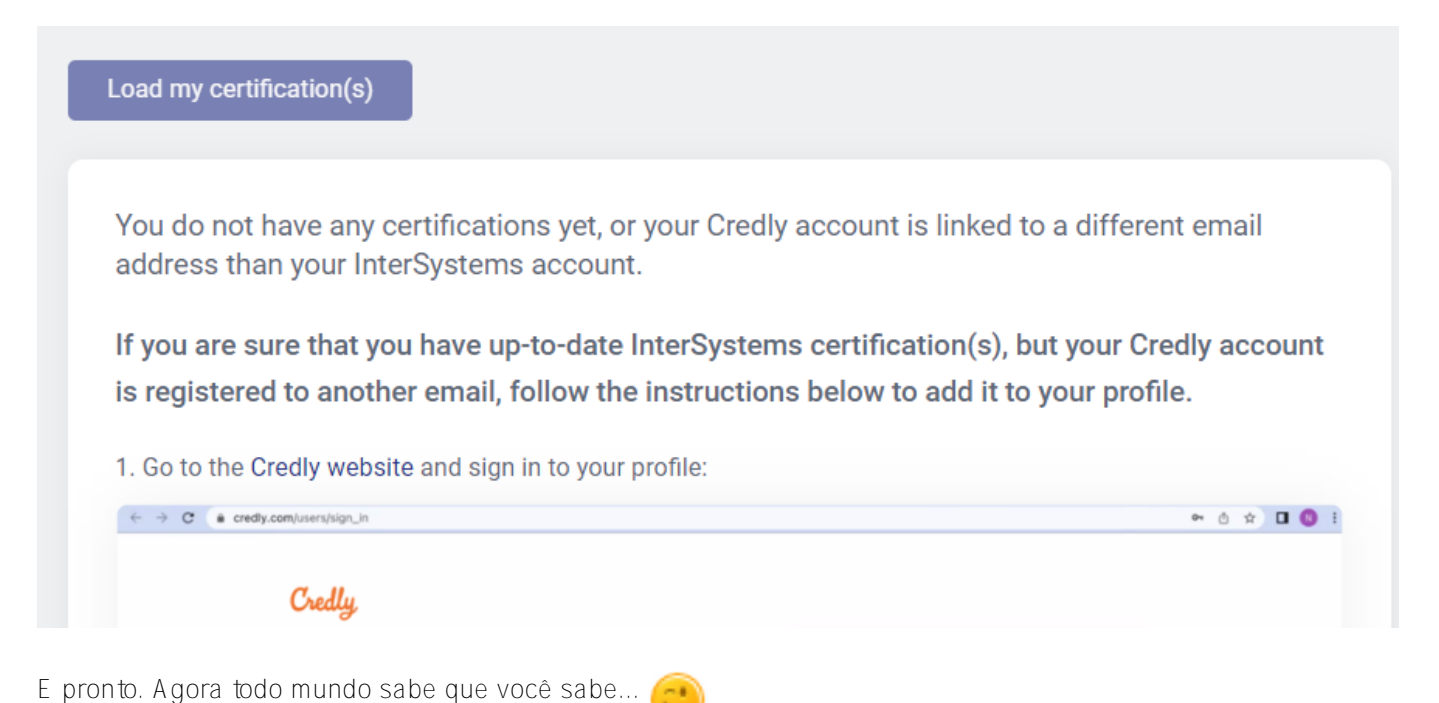

Parabéns por adicionar a Certificação e por realmente ter passado nela. Bom trabalho!

### <u>#Outro</u>

URL de

origem:<u>https://pt.community.intersystems.com/post/como-adicionar-certifica%C3%A7%C3%A3o-intersystems-ao-seu-perfil-na-dc</u>